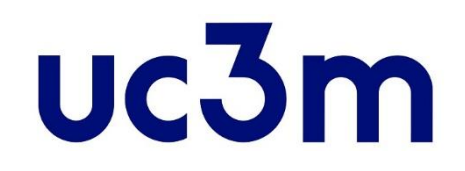

# <u>GUÍA AUTOMATRÍCULA:</u> ESTUDIANTES ADMITIDOS CON ANTERIORIDAD AL CURSO 2023/2024

CENTRO DE POSTGRADO UNIVERSIDAD CARLOS III DE MADRID

# **INFORMACIÓN IMPORTANTE**

- Si durante la matrícula tienes que interrumpir el proceso, haz click en el BOTÓN DE DESCONEXIÓN
   ( Desconectar ) que aparece al pulsar tu nombre en la parte superior derecha de la pantalla, nunca
   hagas click en el aspa de cerrar aplicación ( - - - ), tu expediente será bloqueado y no podrás
   continuar.
- Si tienes problemas al realizar tu matrícula ponte en contacto con el/la Gestor/a de tu programa de Máster
- Para poder realizar la matrícula deben cerrarse actas de las cursadas anteriormente. Si no te permite matricular espera hasta fin de plazo y si aún no puedes matricularte, <u>contacta con el/la Gestor/a de tu</u> <u>programa de Máster</u> para que pueda ayudarte.
- Consulta la normativa de matrícula y permanencia <u>aquí</u>.
   Más información sobre la matrícula: <u>matrícula másteres</u>

## 1. Entrar a la aplicación

La entrada a la <u>aplicación</u> se realiza con el mismo usuario y clave que utilizas para el correo de la Universidad.

Si no la recuerdas puedes consultarla <u>aquí</u>.

|                                       | Español   Englis |
|---------------------------------------|------------------|
| uc3m Universidad Carlos III de Madrid |                  |
| Identificación de usuario             |                  |
| Autenticación centralizada            |                  |
| USUARIO OTROS MEDIOS DE AUTENTICACIÓN |                  |
| CONTRASEÑA Cortificado digital        |                  |
| ACEPTAR                               |                  |
| He olvidado mi contraseña             |                  |

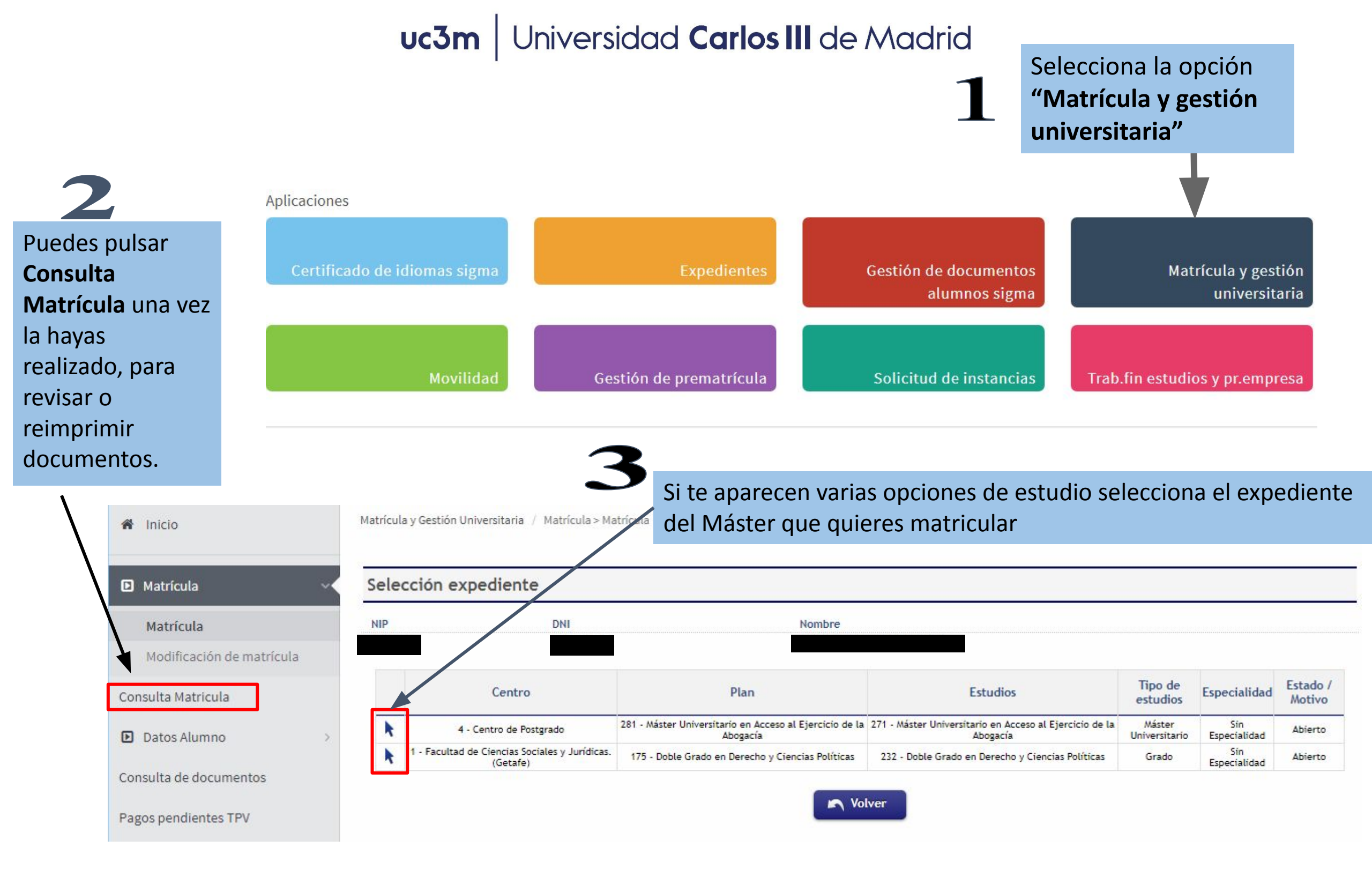

#### 2. Realizar la matrícula

#### A) Mis datos personales

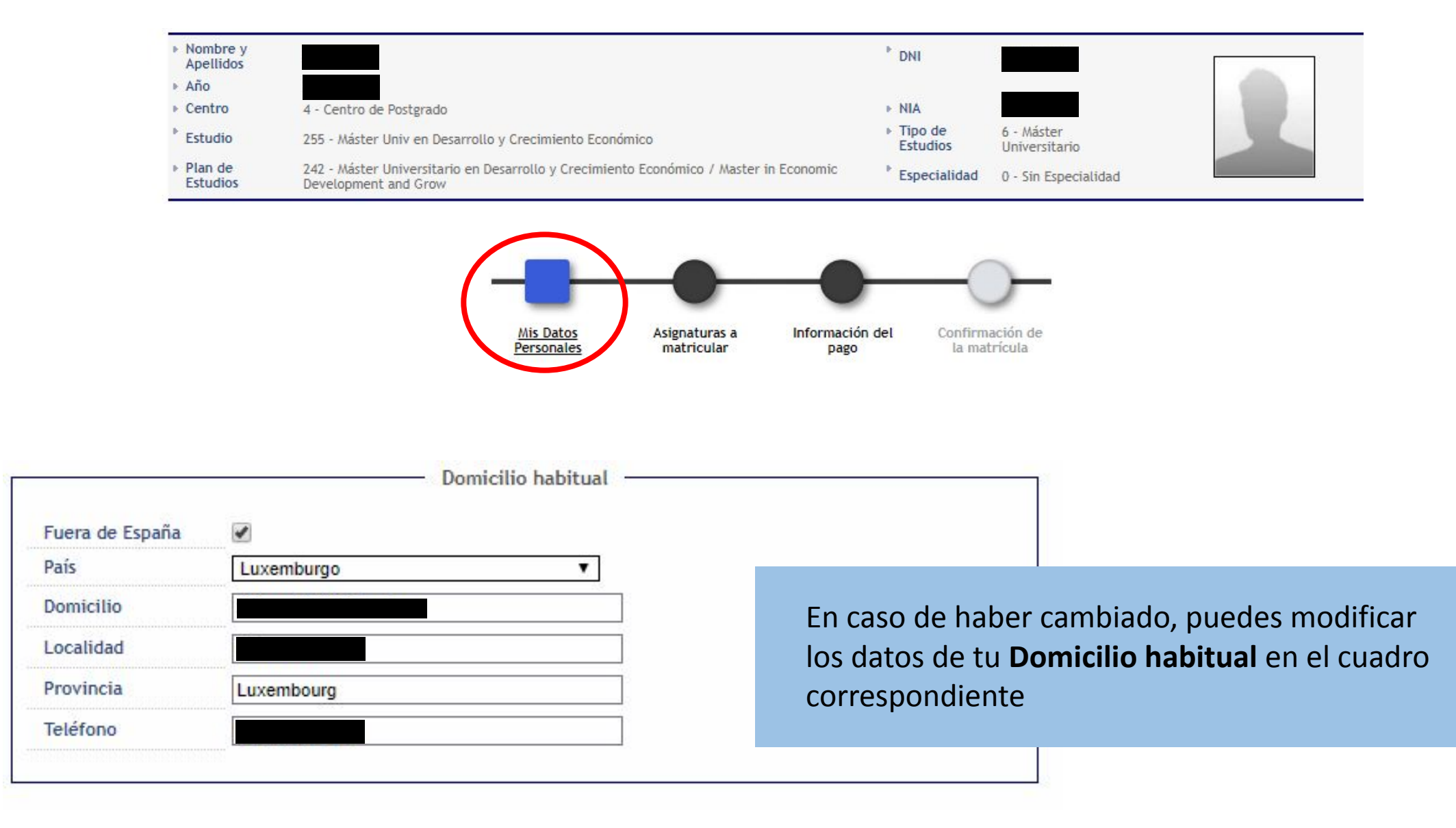

Si todavía no sabes cuál será tu **Domicilio durante el curso**, deja los datos del domicilio habitual: podrás comunicarlo posteriormente a la Oficina de Información de Postgrado de tu Campus.

#### INFORMACIÓN BÁSICA SOBRE PROTECCIÓN DE DATOS

RESPONSABLE: Universidad Carlos III de Madrid. Delegado de Protección de Datos, ver información adicional.

CONSERVACIÓN: Por tiempo indefinido según LOU 4/2007.

FINALIDAD: gestión del expediente académico desde el acceso hasta la emisión del título, servicios a los estudiantes y vida universitaria.

LEGITIMACIÓN: Ley Orgánica 4/2007, de 12 de abril, por la que se modifica la Ley Orgánica 6/2001, 21 de diciembre de Universidades. Consentimiento del interesado

DESTINATARIOS: Órganos de la Unión Europea, Administración del Estado y de la Comunidad Autónoma. Entidades y empresas colaboradoras de acuerdo con la finalidad del tratamiento.

DERECHOS: Acceder, rectificar y suprimir los datos, así como otros derechos en los términos que se indica en la información adicional

INFORMACIÓN ADICIONAL: Puede consultarse la información adicional detallada sobre protección de datos en nuestra página web http://www.uc3m.es/protecciondatos

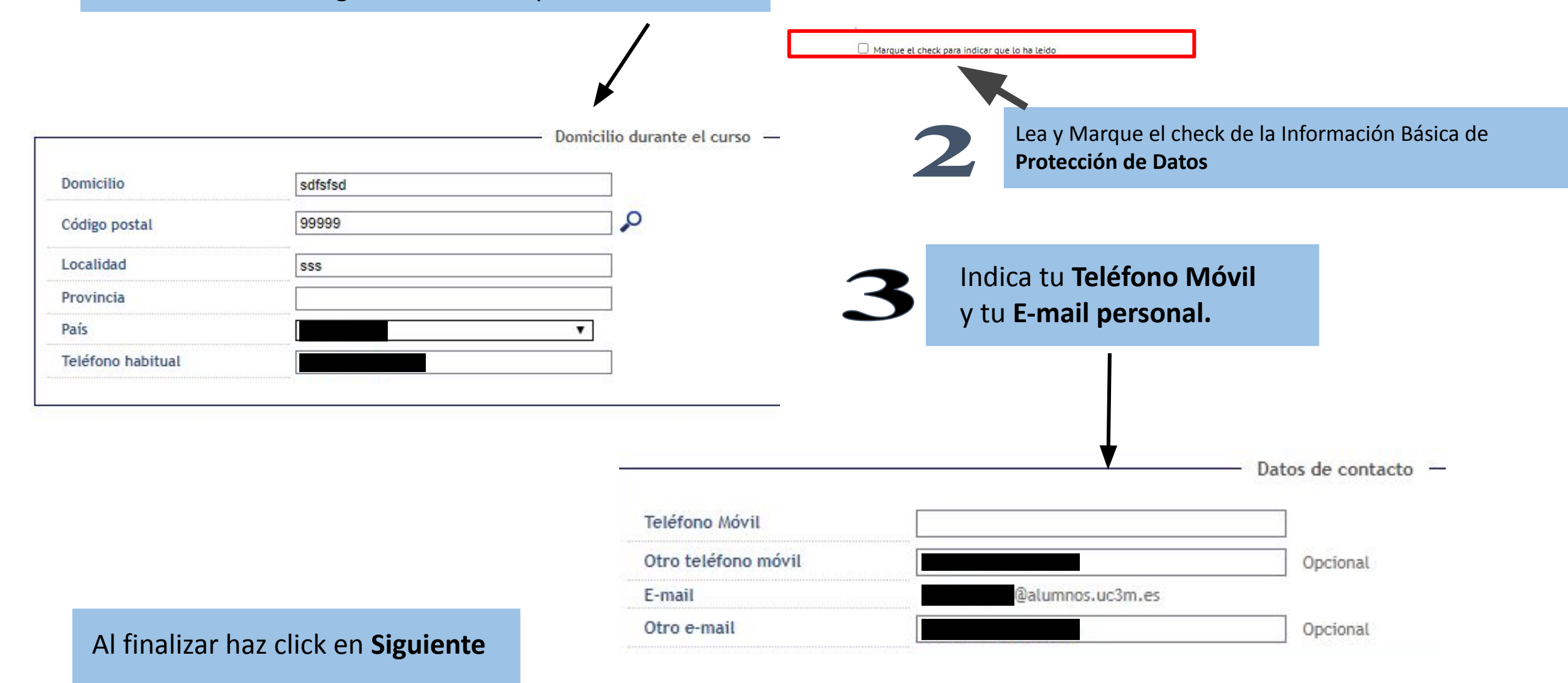

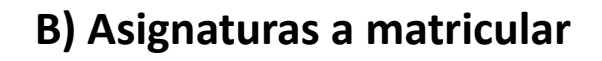

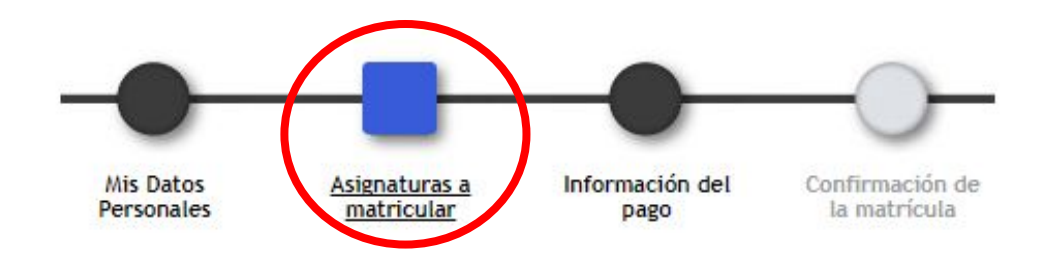

Debes tener en cuenta:

- 1. Consulta el programa de tu Máster para saber las asignaturas de las que te tienes que matricular.
- 2. Se mostrarán todas las asignaturas del segundo curso de tu titulación (tanto del primer cuatrimestre como del segundo), y las asignaturas pendientes (en el caso de haber suspendido asignaturas del primer curso), y debes elegir entre estos regímenes de permanencia:
  - a) Régimen de permanencia general:
     En algunas titulaciones este es el único régimen disponible. Se considerará matrícula a tiempo completo cuando se superen los 30 ECTS en cómputo anual (de los dos cuatrimestres).
  - *b) Régimen de tiempo parcial:*

Se considerará este tipo de matrícula cuando se matriculen en cómputo anual entre 18 y 30 ECTS.

3. Respecto al **Trabajo de Fin de Máster**: Es importante consultar con la Secretaría de alumnos o Dirección del Máster las reglas específicas que puedan existir con esta asignatura. En algunos casos es obligatorio matricularla junto con el resto de asignaturas, y en otros casos se puede realizar en plazos específicos con cierta antelación a la presentación y defensa del mismo\*.

Si vas a solicitar Beca MECD o ya eres beneficiario de una, revisa las condiciones establecidas en la correspondiente convocatoria:

• Becas Ministerio

\* Deberás tener en cuenta que si el TFM fuera la única asignatura que te restara por superar, y optaras por realizar la matrícula en el momento de la presentación y defensa, deberás asumir la responsabilidad de que para la Universidad no constarás como alumno oficial puesto que no estarás matriculado, y no se te podrá hacer ninguna constancia al respecto

Este contador muestra las Asignaturas y Créditos matriculados

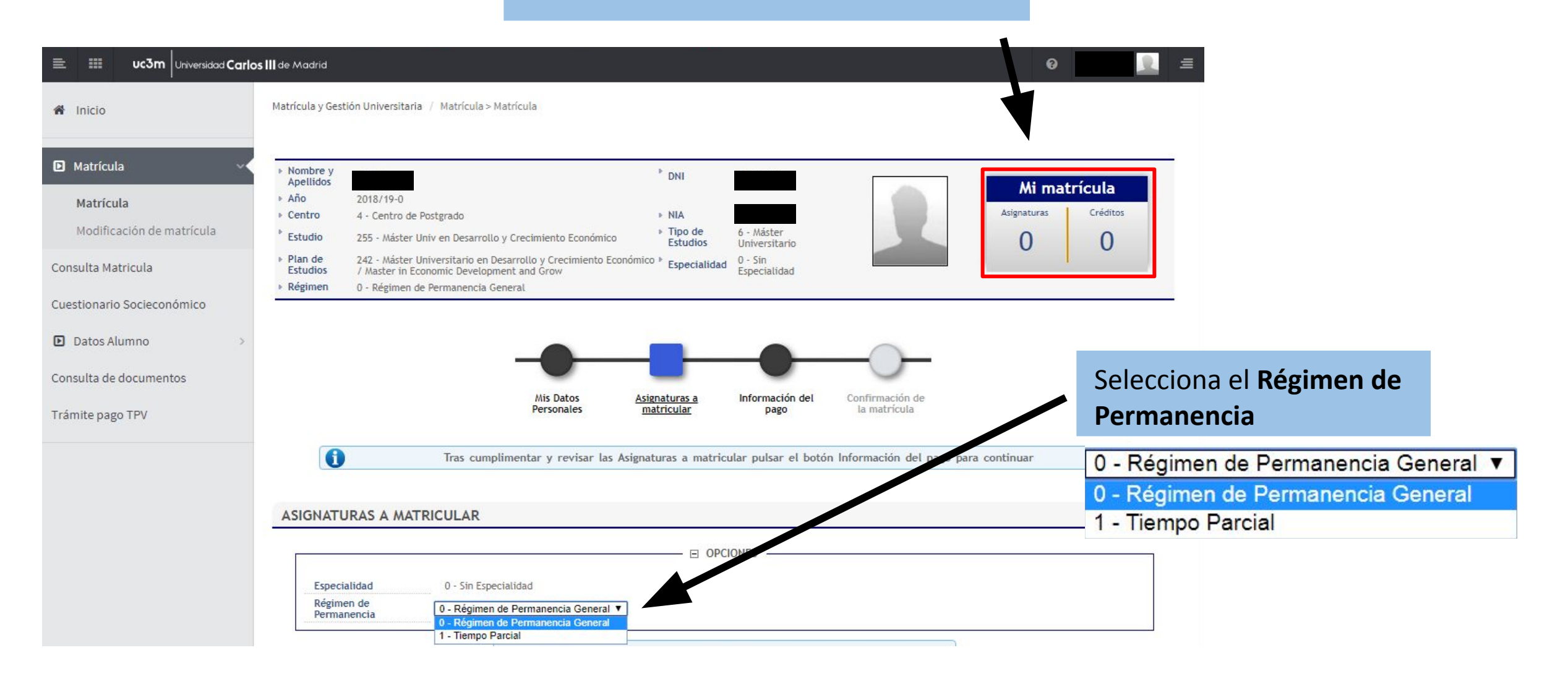

**Fuera de Plan**: en algunas titulaciones se permite la realización de asignaturas de otros Másteres de la Universidad Carlos III para cumplimentar la optatividad del plan (no obstante, con posterioridad a la realización de la matrícula, deberá formalizar con la Dirección del Máster la autorización para cursarlas).

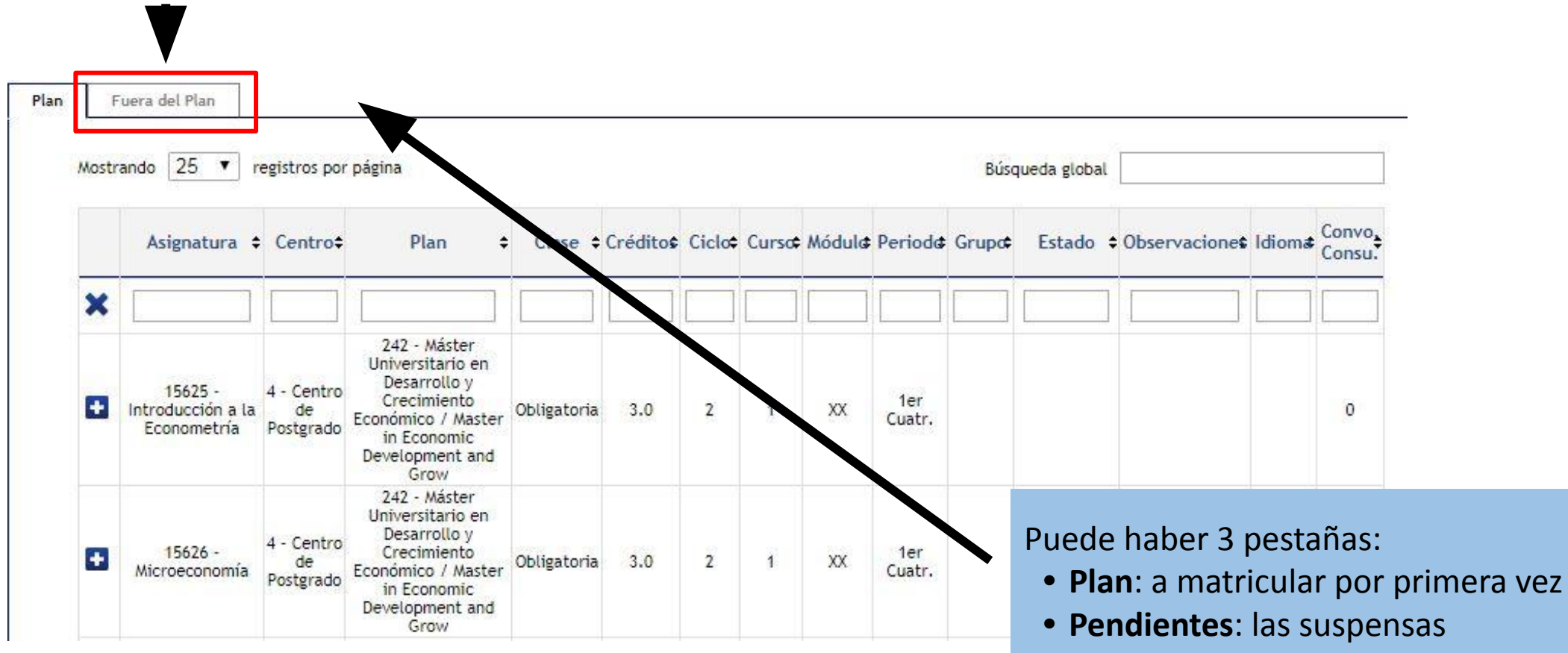

 Convalidadas: las que tienen esta condición y no han sido matriculadas

Selecciona las asignaturas que quieras matricular pulsando en el símbolo

# 4. ¿Cómo pago?

**2.** Si cumples los requisitos, podrás seleccionar el tipo de beca adjudicada o que vas a solicitar:

\*Marcar becario\*

- **BECA MECD** del ministerio de educación.
  - Nota media de acceso: consulta los requisito aquí.
  - Debes DOMICILIAR el pago
     OBLIGATORIAMENTE en CUENTA BANCARIA y seleccionar PAGO ÚNICO.
- Otro tipo de becas: Solo podrás seleccionarlas si eres beneficiario de ellas, aparecerán por defecto (si no, <u>contacta con nosotros</u>)
- Beca País Vasco.

#### **3. PAGO APLAZADO:**

- Selecciónalo en cualquier forma de pago para pagar el importe de tu matrícula en cinco plazos.
- Las fechas del pago fraccionado las puedes encontrar en <u>este calendario</u>.

 Podrás elegir alguna de las situaciones que conllevan exención en el pago de tasas (deberás haberlo acreditado en la Oficina de Postgrado o en <u>este formulario</u> para que estén las opciones disponibles).

| plicación descuento             |                                                                                                    |                                                                   |                                            |                                                                                        |               |
|---------------------------------|----------------------------------------------------------------------------------------------------|-------------------------------------------------------------------|--------------------------------------------|----------------------------------------------------------------------------------------|---------------|
|                                 | Disponible                                                                                            |                                                                   | Selecciona                                 | lo                                                                                     |               |
| po de des vento                 |                                                                                                    | Î X                                                               |                                            | Ĵ.                                                                                     |               |
| ecario                          |                                                                                                    |                                                                   |                                            |                                                                                        |               |
|                                 | Disponible                                                                                            |                                                                   | Selecciona                                 | lo                                                                                     |               |
| ipo de beca                     | Beca M.E.C.D.                                                                                         |                                                                   |                                            | -<br>-                                                                                 |               |
| ayo a piazos                    |                                                                                                    | Marca                                                             | r para paga                                | r a plazos                                                                             |               |
| Forma de pago del primer plazo  | <ul> <li>Domiculación Bancaria</li> <li>Entidad Financiera</li> <li>Pago Electrónico (TPV)</li> </ul> |                                                                   |                                            |                                                                                        |               |
| orma de pago aplazado           | Domiciliación Bancaria                                                                                |                                                                   |                                            |                                                                                        |               |
|                                 |                                                                                                    | CUENT                                                             | A BANCARIA                                 |                                                                                        |               |
| Número de cuenta bancaria (IBAN | I) ES                                                                                                 |                                                                   |                                            | ¿Necesitas informar una cuenta extr                                                    | anjera?       |
| Rellenar S                      | OLO si se                                                                                             | Si se informa, la l<br>iel BIC de solo 8 carac<br>XXX:<br>Daga CO | ongitud obligatoria<br>teres, se debe comp | es de 11 caracteres. Si se dispone de una<br>letar por la derecha con 3 equis mayúscul | versión<br>as |
|                                 | 22 25 C                                                                                               |                                                                   | '' qom                                     |                                                                                        |               |

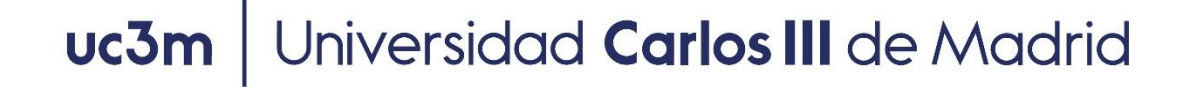

## 5. Formas de pago

- Entidad financiera: se paga presencialmente en cualquier sucursal en España del Banco Santander o Bankia.
- Domiciliación bancaria: SOLO PARA CUENTAS ESPAÑOLAS Y ZONA SEPA. *Obligatorio en caso de solicitar beca MEFP*. Debes introducir el número de cuenta donde quieres que se efectúe el cargo, en este orden:
   Entidad Sucursal Dígito de control Nº de cuenta 

   (24 dígitos incluyendo el IBAN), nombre y titular de la cuenta.
   Si la cuenta no es española y es de la zona SEPA deberás incluir el código BIC (SWIFT).
- Pago por TPV: se paga con tarjeta de crédito

En caso de no poder realizar el pago de ninguna de estas formas <u>contacte con nosotros</u>.

#### TODAS LAS FORMAS DE PAGO PERMITEN EL PAGO APLAZADO.

#### **PRECIO CRÉDITOS:**

- Cuando tengas la condición de estudiante extracomunitario, el precio por crédito se calculará automáticamente según tu nacionalidad (ver precio créditos en la web de tu Máster)
- Si tienes residencia legal en España, tienes derecho a la aplicación de los precios de ciudadano UE. Debes acreditarlo
  previamente en tu <u>Oficina de Postgrado</u>

#### 6. Tasa opcional

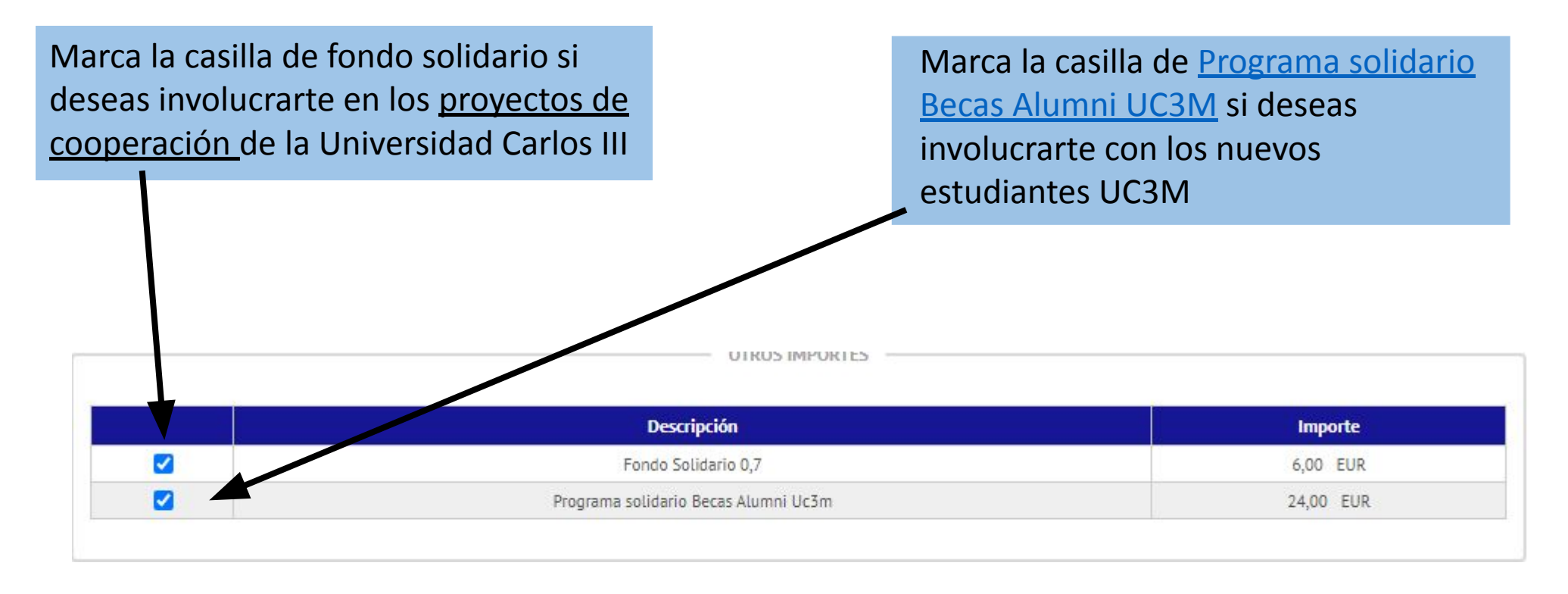

Pulsa en siguiente, revisa datos académicos, tasas e importes y pulsa el botón "Confirmar"

## 7. Mi resguardo de solicitud

| Ma Inicio Ma                                        | trícula y Gestión Universitaria / Matrícula > Matrícula                                                                                                    |                                                                                                    |
|-----------------------------------------------------|----------------------------------------------------------------------------------------------------|----------------------------------------------------------------------------------------------------|
| 🖸 Matrícula 🗸 🕻                                     | Documentación de la matrícula                                                                                                    |                                                                                                    |
| Matrícula<br>Modificación de matrícula              | • La matrícula se ha confirmado correctamente. En esta pantalla tie<br>documentos de pago que correspondan en función de la forma de pago<br>Recuerde imprimir, descargar o enviarse por correo electrónico estos do | ne disponibles los impresos de la matrícula realizada. También tiene a su disposición los<br>seleccionada. Adicionalmente pueden haberse generado otros documentos de interés.<br>ocumentos para su consulta posterior. |
| Datos Alumno                                        | Documento                                                                                                    | Opciones                                                                                                    |
| agos pendientes TPV                                 | Impreso matrícula 🛜                                                                                                    | ₽ 🖶 🖢 🖂                                                                                                    |
|                                                     |                                                                                                    |                                                                                                    |
|                                                     |                                                                                                    | Puedes imprimir, descargar y<br>enviar por e-mail la<br>documentación de tu                                                                                                    |
| Este documento<br>aparecerá si has<br>como forma de | solo<br>seleccionado<br>pago "entidad                                                                                                    | matricula.                                                                                                    |
| financiera" (Inst<br>la próxima págin               | rucciones en<br>la).                                                                                                    |                                                                                                    |

## 8. Abonaré

|                  | 🖪 Matrícula                | Documentación de la matrícula                                                                                       |                                                                                                    |  |  |  |  |
|------------------|----------------------------|----------------------------------------------------------------------------------------------------|----------------------------------------------------------------------------------------------------|--|--|--|--|
| Deberás guardar  | La matricula               |                                                                                                    |                                                                                                    |  |  |  |  |
| el documento.    | Matrícula                  | La ma<br>tiene o                                                                                                    | tricula se ha confirmado correctamente. En esta pantalla<br>disponibles los impresos de la matrícula realizada. También                                                              |  |  |  |  |
| Posteriormente v | Modificación de matrícula  | en función de la forma de pago seleccionada. Adicionalmente<br>pueden haberse generado otros documentos de interés. |                                                                                                    |  |  |  |  |
| dentro del plazo | Consulta Matricula         | Recue                                                                                                    | rde imprimir, descargar o enviarse por correo electrónico<br>estos documentos pa                                                                                                    |  |  |  |  |
| correspondiente  | Cuestionario Socieconómico | Documento 🗢                                                                                                    | Guardar e imprimir                                                                                                    |  |  |  |  |
| tienes que       | Datos Alumno >             | Impreso Matrícula 🝺                                                                                                 |                                                                                                    |  |  |  |  |
| llevarlo a una   | Consulta de documentos     |                                                                                                    | ₽ 🖶 🛨 🗹                                                                                                    |  |  |  |  |
| oficina de Banco | Trámite pago TPV           |                                                                                                    |                                                                                                    |  |  |  |  |
| Santander o      |                            |                                                                                                    |                                                                                                    |  |  |  |  |
| Bankia y abonar  |                            |                                                                                                    |                                                                                                    |  |  |  |  |
| el importe de la |                            |                                                                                                    | uc3m Universidad                                                                                                    |  |  |  |  |
| matrícula.       |                            |                                                                                                    | I de Madrid                                                                                                    |  |  |  |  |
|                  |                            |                                                                                                    | El abono de las tasas puede efectuarlo en cualquier oficina de Bankia o del Banco de Santander                                                                                       |  |  |  |  |
|                  |                            |                                                                                                    | Emi: 02818029-001 Ref: 8111000001857 Id: 024200 Imp: EUR***1872,00  ABONARE  21/02/2018 2018/19-0 Primer Plazo                                                                       |  |  |  |  |
|                  |                            |                                                                                                    | Centro: 4 Centro de Postgrado<br>Plan: 242 Máster Universitario en Desarrollo y Crecimiento Económico /<br>Master in Economic Development and Growth                                 |  |  |  |  |
|                  |                            |                                                                                                    | Don/ña 3 adeuda la cantidad de R correspondientes al precio público/tasa por Matriculación de conformidad con las disposiciones legales vigentes.<br>Getafe, a 21 de Febrero de 2018 |  |  |  |  |
|                  |                            |                                                                                                    | EMISORA 02818029-001<br>REFERENCIA 8111000001857<br>IDENTIFICACIÓN 024200<br>PERIODO 7/2018<br>IMPORTE 30<br>FORMA DE PAGO Pago por financiera - Abonaré                             |  |  |  |  |
|                  |                            |                                                                                                    | Emi: 02818029-001 Ref: 8111000001857 Id: 024200 Imp: EUR***1872,00                                                                                                    |  |  |  |  |
|                  |                            | Abonarés Matrícula 🝺                                                                                                | 21/02/2018<br>2018/19-0<br>Primer Plazo                                                                                                    |  |  |  |  |
|                  |                            |                                                                                                    | Centro: 4 Centro de Postgrado<br>Plan: 242 Máster Universitario en Desarrollo y Crecimiento Económico /<br>Master in Economic Development and Growth                                 |  |  |  |  |

#### Pulsa "Aceptar" para terminar con el CUESTIONARIO ESTADÍSTICO

Su matrícula ha sido procesada correctamente.

A continuación se mostrará una encuesta con el fin de recoger datos estadísticos.

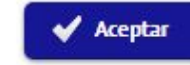

# Estudiante tiene otro título de enseñanza superior? En caso de que tenga varios, indicar et de nivel superior No realizó ningún trabajo o actividad remunerada validad remunerada validad remunerada et de acceso No realizó ningún trabajo o actividad remunerada

País en que cursó el último año del estudio que le da acceso
724 España

NIVEL DE ESTUDIOS PADRE/MADRE/TUTOR/TUTORA LEGAL

Padre/Madre/Tutor/Tutora legal
9 No consta
9 No consta

TRABAJO PADRE/MADRE/TUTOR/TUTORA LEGAL

 Padre/Madre/Tutor/Tutora legal
 99 No consta

 Padre/Madre/Tutor/Tutora legal
 99 No consta

 Estudiante
 99 No consta

PARA TODOS LOS ESTUDIANTES

### 9. Pago por TPV

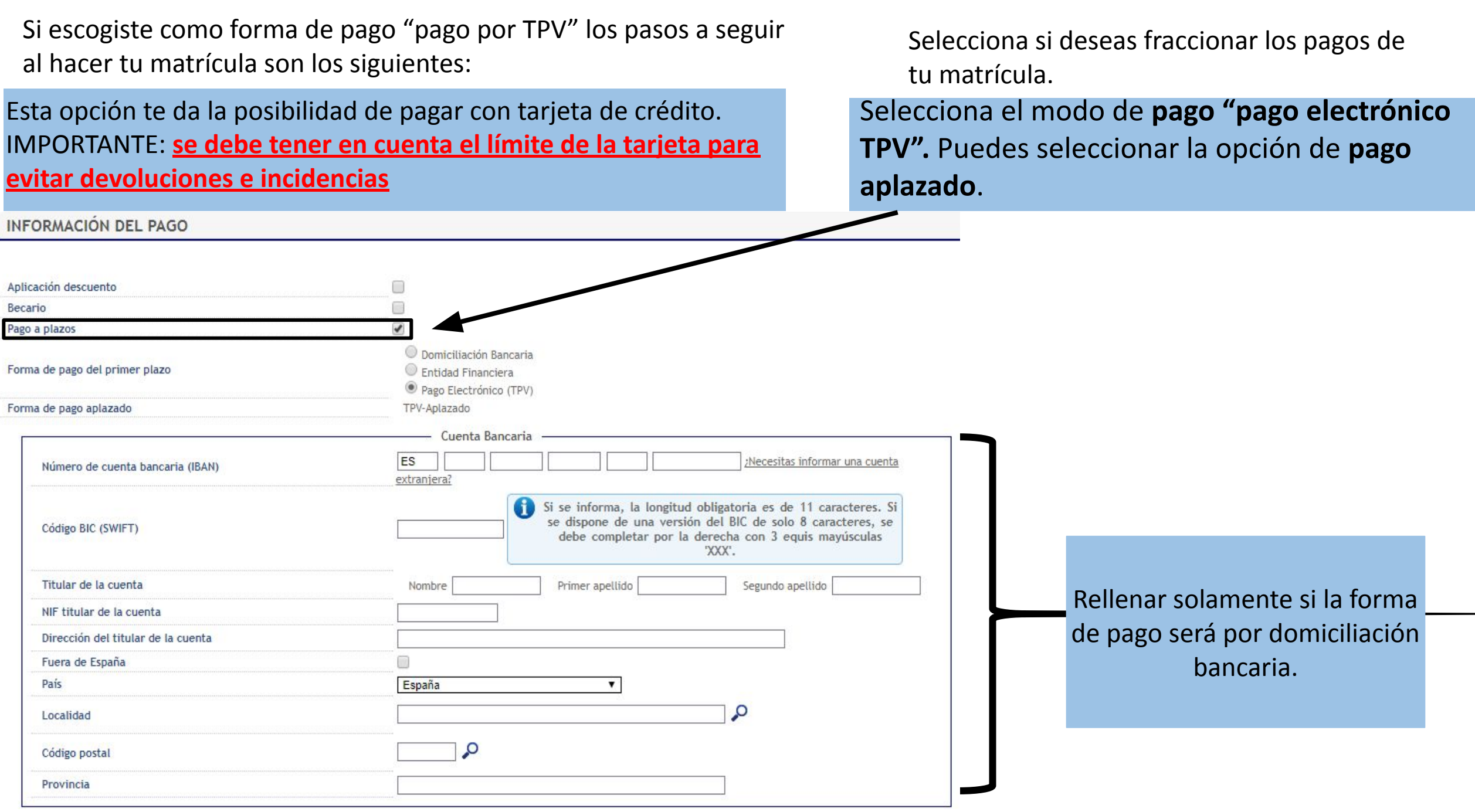

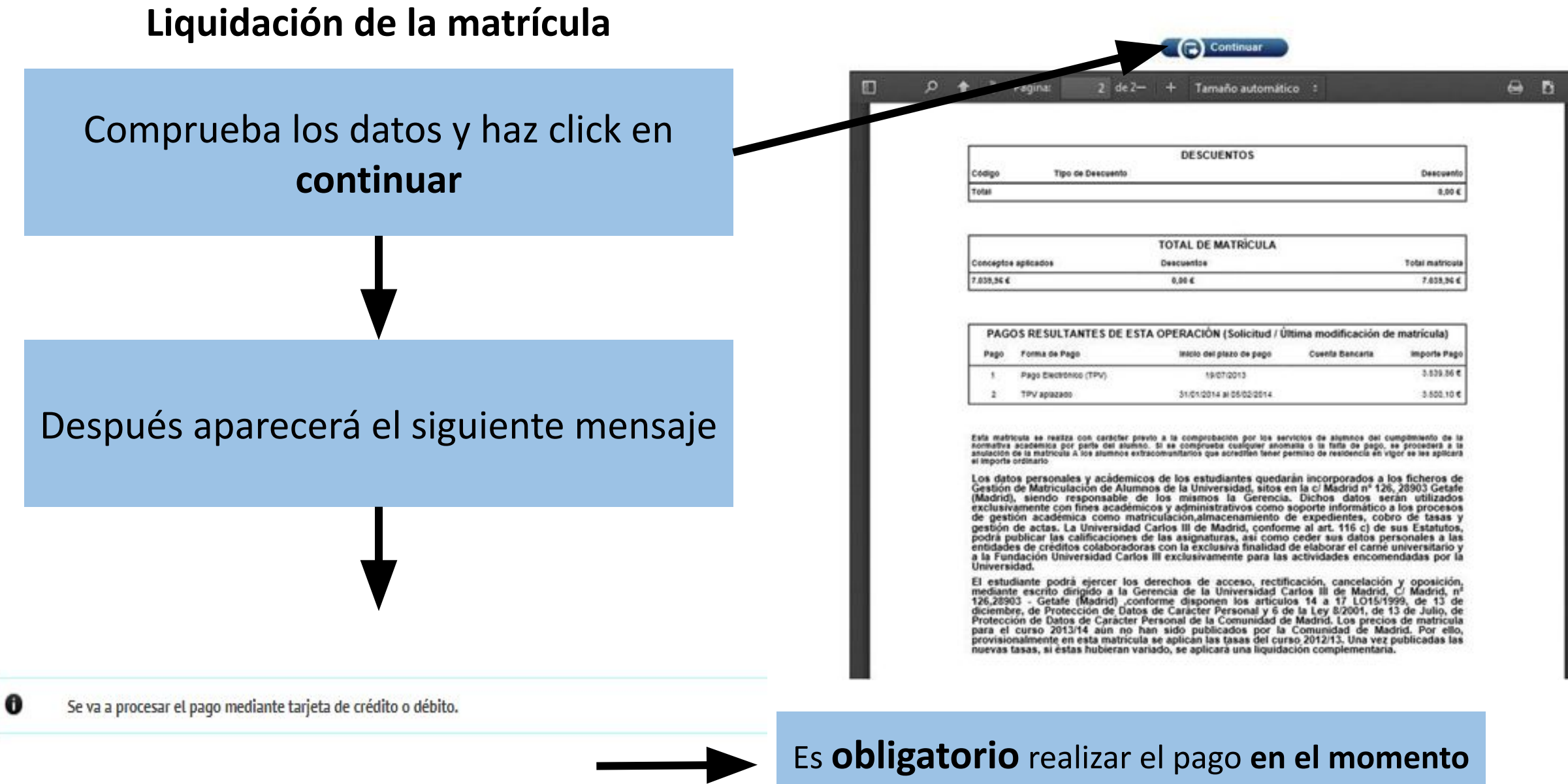

🖍 Volver 🖌 🖌 Aceptar

Es **Obligatorio** realizar el pago **en el momento de finalizar la matrícula**. Comenzará la conexión con el sistema bancario

#### 10. Conexión con el sistema bancario

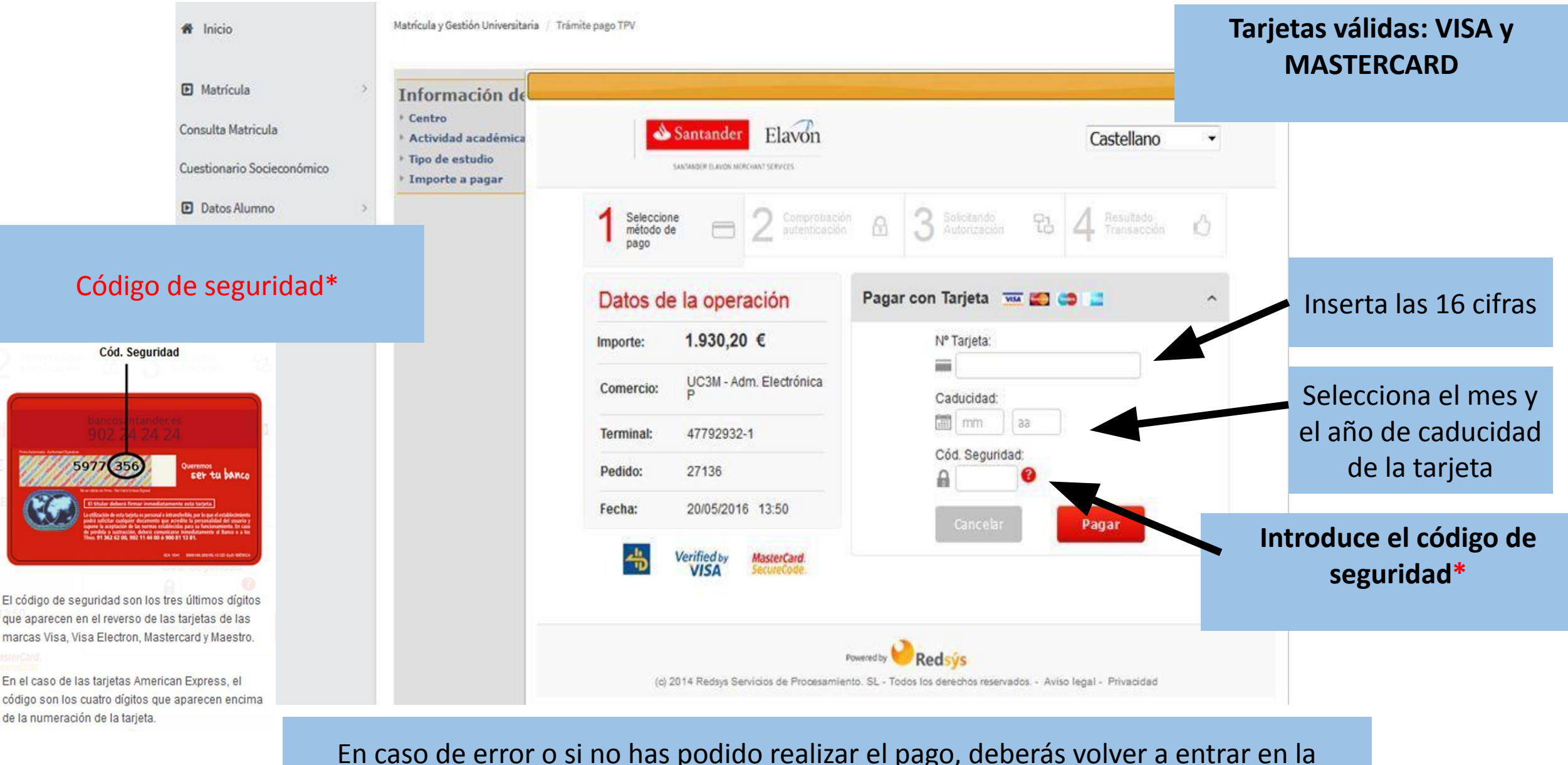

aplicación a través de <u>este enlace</u> y seguir las siguientes instrucciones:

| Universided Carlos III de Mc | uc3m Univ         | versidad <b>Carlos III</b> de Madrid                        |  |  |  |  |  |
|------------------------------|-------------------|-------------------------------------------------------------|--|--|--|--|--|
| ricio                        |                   | <ul> <li>1º Haz click en "Trámite pago por TPV".</li> </ul> |  |  |  |  |  |
| 🗈 Matrícula                  | 2º Sele           | 2º Selecciona el curso correspondiente y pulsa en buscar.   |  |  |  |  |  |
| Consulta Matricula           |                   |                                                             |  |  |  |  |  |
| Cuestionario Socieconómico   | NIP Alumno        |                                                             |  |  |  |  |  |
| Datos Alumno >               | Nombre<br>DNI     |                                                             |  |  |  |  |  |
| Trámite pago TPV             |                   |                                                             |  |  |  |  |  |
|                              | Búsqueda de pagos | pendientes                                                  |  |  |  |  |  |
|                              | Año/Semestre      | 2024/25-0 🗸                                                 |  |  |  |  |  |

| 3º Seleccionas el pago<br>pendiente y después se<br>iniciará de nuevo la<br>conexión con el sistema<br>bancario. | Acción ‡ | Centro \$               | Plan de estudios \$                                                                                              | Actividad académica 🕏 | Tipo Estudio 🖨           | Importe \$ | Tipo Movimiento 🕈      |
|----------------------------------------------------------------------------------------------------|----------|-------------------------|----------------------------------------------------------------------------------------------------|-----------------------|--------------------------|------------|------------------------|
|                                                                                                    | k        | 4 - Centro de Postgrado | 242 - Máster Universitario en Desarrollo<br>y Crecimiento Económico / Master in<br>Economic Development and Grow | MAT - Matriculación   | 6 - Máster Universitario | 1872       | Pago Único/Primer Pago |
|                                                                                                    | k        | 4 - Centro de Postgrado | 242 - Máster Universitario en Desarrollo<br>y Crecimiento Económico / Master in<br>Economic Development and Grow | MAT - Matriculación   | 6 - Máster Universitario | 2808       | Segundo Pago           |
|                                                                                                    | k        | 4 - Centro de Postgrado | 242 - Máster Universitario en Desarrollo<br>y Crecimiento Económico / Master in<br>Economic Development and Grow | MAT - Matriculación   | 6 - Máster Universitario | 2340       | Tercer Pago            |
|                                                                                                    | k        | 4 - Centro de Postgrado | 242 - Máster Universitario en Desarrollo<br>y Crecimiento Económico / Master in<br>Economic Development and Grow | MAT - Matriculación   | 6 - Máster Universitario | 2340       | Cuarto Pago            |

O Buscar